# 신한 InsideBank 신버전 설치 및 상품서비스 변경방법

# 신한 InsideBank 신버전 설치하기

신한 InsideBank

#### 1. 구 서비스로그인시 팝업창 확인

- 인사이드뱅크가 실행되면 아래 팝업이 출력됩니다.
- 신규버전으로 전환하기 위한 고객은 우선 설치파일 다운로드를 다운로드 받아주세요.

| 항상 InsideBank를 이용해주시는 고객님께 감사드립니다.                                                                                                    |                                                                                                    |                       |   |  |  |  |  |
|----------------------------------------------------------------------------------------------------|----------------------------------------------------------------------------------------------------|-----------------------|---|--|--|--|--|
| 그동안 공지드린 바와 같이 2023년 04월30일자로 기존 (구)InsideBank의 사용은 종료됩니다.<br>이에 따라 (구)InsideBank의 업데이트도 제한적으로 진행되어 사용에 불편이 예상됩니다.                                        |                                                                                                    |                       |   |  |  |  |  |
| (구)InsideBank<br>07월 01일자로                                                                                                    | 는 06월 30일까지 한시적 이용은 가능하나,<br>. 로그인이 차단될 예정이오니 (신)InsideBank로 업                                          | 레이트를 부탁드립니다.          |   |  |  |  |  |
| New InsideBanl<br>다운로드된 설치                                                                                                    | k를 설치하시려면 아래 버튼을 클릭하시면 파일 다<br>:I파일을 실행하셔서 설치하여 주시기 바랍니다.                                               | 문로드가 가능합니다.           |   |  |  |  |  |
| 감사합니다.                                                                                                    |                                                                                                    |                       |   |  |  |  |  |
| 설치파일다운로드 확인                                                                                                    |                                                                                                    |                       |   |  |  |  |  |
|                                                                                                    |                                                                                                    |                       |   |  |  |  |  |
| V 인사이드뱅크 전환안내 ×                                                                                                    |                                                                                                    |                       |   |  |  |  |  |
| 📓 인사이드뱅크 전환                                                                                                    | 확안내                                                                                                    |                       | × |  |  |  |  |
| ♥ 인사이드뱅크 전환<br>항상 Inside 신인                                                                                                    | 탄안내<br>Inside(Bank                                                                                      |                       | × |  |  |  |  |
| S 인사이드뱅크 전환<br>항상 Inside<br>그동안 공자<br>이에 따라 (                                                                                                    | 환안내<br>Inside@ank<br>백그라운드에서 다운로드를 시작합니다.<br>프로그램을 중료하면 다운로드가 정상적으로 위                                   | 한료되지 않을 수 있습니다.       | × |  |  |  |  |
| <ul> <li>오사이드뱅크 전환</li> <li>항상 Inside</li> <li>그동안 공자</li> <li>이에 따라 (</li> <li>(구)InsideE</li> <li>07월 01일</li> </ul>                                    | 환안내<br>Inside@ank<br>핵그라운드에서 다운로드를 시작합니다.<br>프로그램을 종료하면 다운로드가 정상적으로 위<br>다운로드가 완료되면 안내 메세지가 표시됩니다       | 반료되지 않을 수 있습니다.<br>나. | × |  |  |  |  |
| <ul> <li>오사이드뱅크 전환</li> <li>항상 Inside</li> <li>그동안 공자</li> <li>이에 따라 (</li> <li>(구)InsideE</li> <li>07월 01일</li> <li>New Inside</li> <li>다운로드된</li> </ul> | 확안내<br>Inside@ank<br>핵그라운드에서 다운로드를 시작합니다.<br>프로그램을 종료하면 다운로드가 정상적으로 위<br>다운로드가 완료되면 안내 메세지가 표시됩니다<br>확인 | 한료되지 않을 수 있습니다.<br>ነ. | × |  |  |  |  |

설치파일다운로드

확인

※ 다운로드시 인사이드뱅크 종료시 설치파일이 다운로드 받아지지 않습니다. 설치완료 메세지가 출력되기 전까지 인사이드뱅크를 종료하지 말아주시기 바랍니다.

#### 2. 신버전 다운로드 확인 서비스로그인시 팝업창 확인

• 다운로드가 완료되면 아래와 같은 팝업이 출력됩니다.

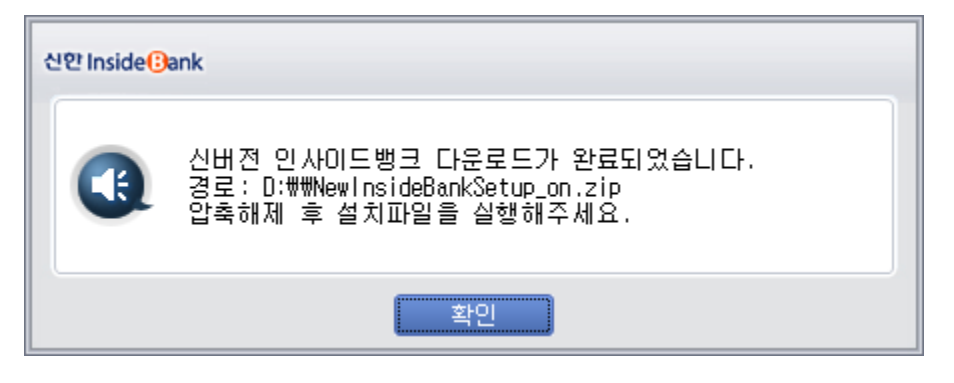

- 다운로드 경로로 이동하여 설치파일을 더블클릭하여 설치를 진행해주세요.
- 설치진행시 3번 페이지로 이동해주세요.
- 설치진행전에 (구)인사이드뱅크 Database종류를 먼저 확인해주시는게 좋습니다. (6page를 참고하여 확인하여주시기 바랍니다.)

### 3. (신)인사이드뱅크 설치하기 (1)

• 설치파일을 실행하면 아래와 같은 첫화면이 뜹니다.

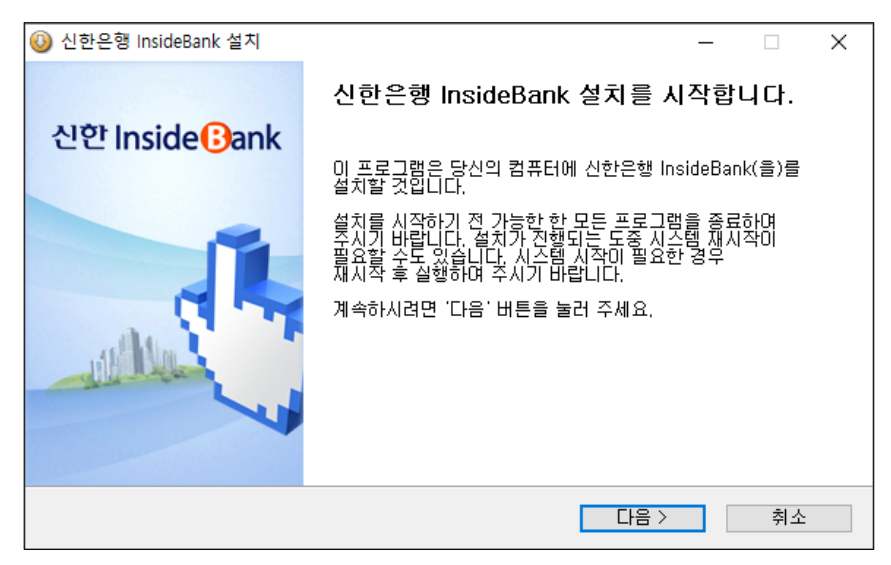

• 다음을 누르고 설치하실 경로를 선택해주세요. 일반적이라면 기본경로에 설치하여주시는것을 추천드립니다.

| 🕑 신한은행 InsideBank 설치                                        |                                                    | – 🗆 X                     |
|-------------------------------------------------------------|----------------------------------------------------|---------------------------|
| 신한 Inside <mark>(B</mark> ank                               | <b>설치 위치 선택</b><br>신한은행 InsideBank(을)를 설치할         | <sup>-</sup> 폴더를 선택해 주세요. |
| 신한은행 InsideBank(을)를<br>다른 폴더에 설치하고 싶으시<br>면 '다음' 버튼을 눌러 주세요 | 다음 폴더에 설치할 예정입니다.<br>[면 `찾아보기` 버튼을 눌러서 다른 폴 <br>2. | 더를 선택해 주세요. 계속하시려         |
| 설치 폴더<br>[Ct₩ShinhanBank₩Inst                               | deBankNew                                          | 찾아보기                      |
| 필요한 디스크 공간: 798,7M<br>남은 디스크 공간: 57,3GB                     | В                                                  |                           |
| Shinhan Bank                                                | 〈뒤로                                                | 다음 > 취소                   |

#### 3. (신)인사이드뱅크 설치하기 (2)

• 아래 화면은 Database를 설치하기 위한 화면입니다.

| 3   | 신한은행 InsideBank 설치                                  | - 🗆 X                                                                                                    |   |
|-----|-----------------------------------------------------|----------------------------------------------------------------------------------------------------|---|
| 신   | 1한 Inside®ank                                       | InsideBank DBMS 선택<br>설치할 DBMS를 선택하고 '다음' 버튼을 누르십시오.                                                                                                    |   |
|     | DBMS 선택<br>O PostgreSQL<br>O SQL Server<br>O 설치하지않음 | 설명<br>InsideBank에서 사용될 데이터베이스를 선택해주세요.<br>[데이터베이스를 공유하며 사용하시는 경우]<br>"설치하지않음"을 선택하며주시기 바랍니다.<br>(이미 데이터베이스가 서버에 있는 경우입니다.)<br>[처음사용자의 경우]<br>"PostgreSQL" 또는 "SQL Server"를<br>선택하며 주시기 바랍니다. |   |
| Shi | inhan Bank                                          | < 뒤로 설치 취소                                                                                                    | ] |

- (구)인사이드뱅크 사용하셨던 Database종류를 먼저 확인해주시기 바랍니다. (확인방법 : 6page) 확인하신후 아래의 3가지 Case중 하나를 선택하여 진행해주시면 됩니다.
- 1. (구)인사이드뱅크 사용자중 SQLite를 사용하셨던 고객은 PostgreSQL을 선택하여주시면 됩니다.
- 2. (구)인사이드뱅크 사용자중 MS-SQL을 사용하셨던 고객은 SQL Server를 선택하여주시면 됩니다.
- 3. (구)인사이드뱅크 사용자중 MS-SQL을 공유하여 사용하셨던 고객은 설치하지않음을 선택하여 주시면 됩니다.

#### 신한 InsideBank

- 환경설정창의 뜨게되면 데이터베이스서버의 "변경하기"버튼을 눌러주세요.
- 상단의 "환경설정" 버튼을 눌러 환경설정 창을 띄워줍니다.

3. (신)인사이드뱅크 설치하기 (3)

• (구) 인사이드뱅크를 실행합니다.

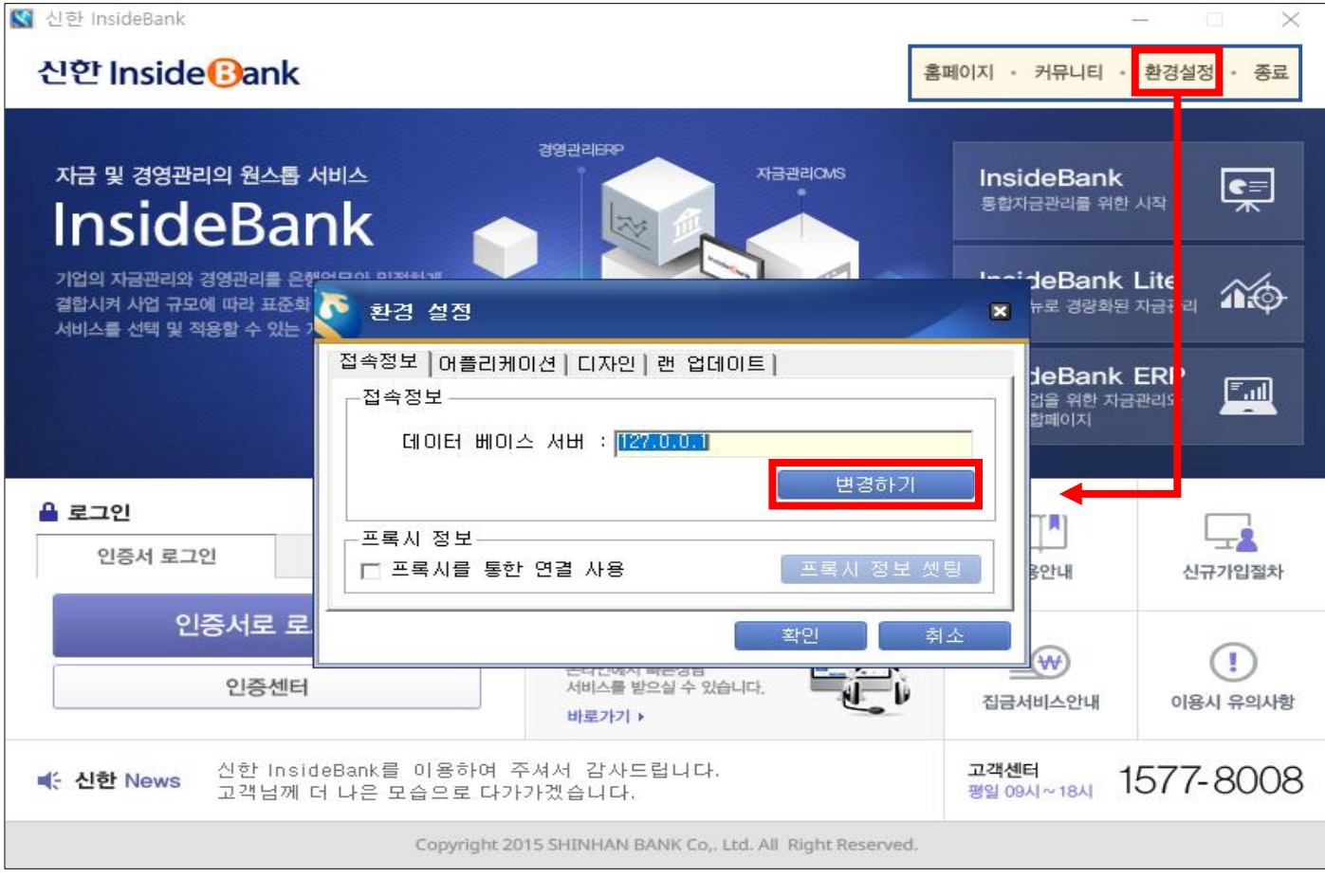

#### 3. (신)인사이드뱅크 설치하기 (4)

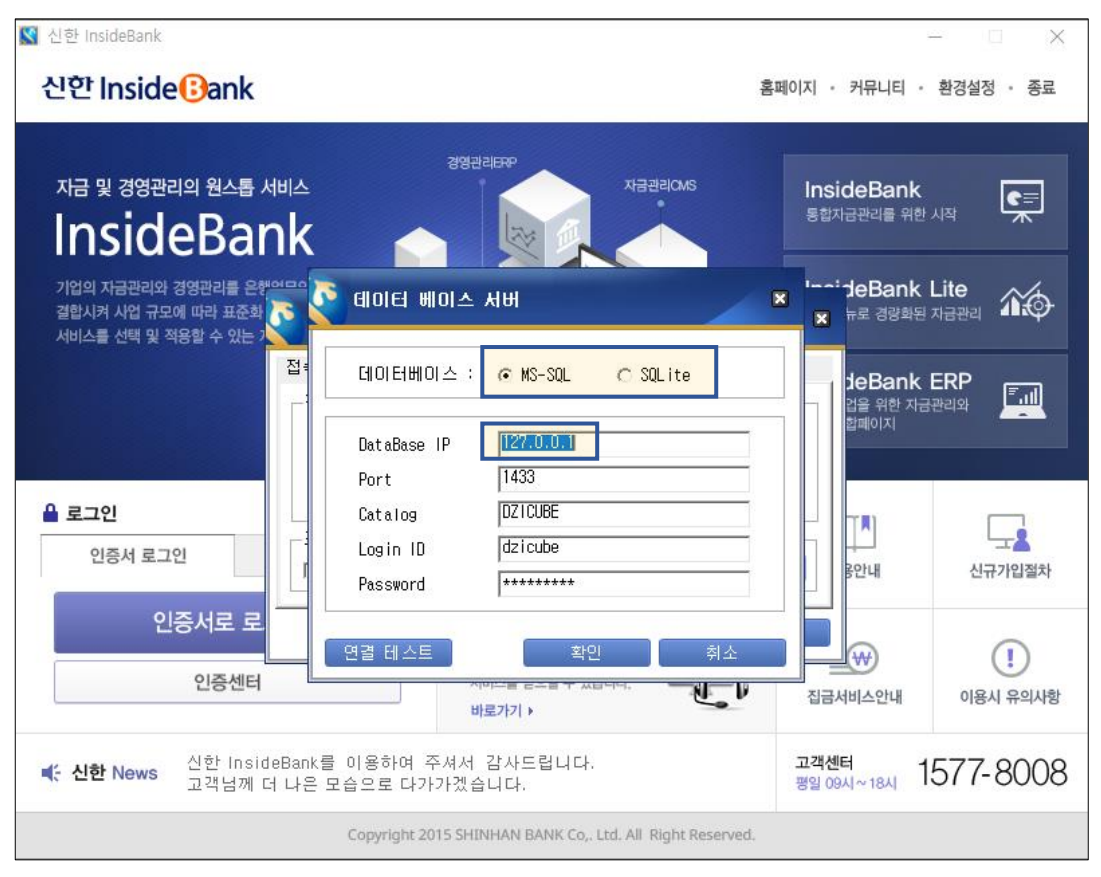

· 데이터베이스가 MS-SQL 또는 SQLite가 체크되어 있으실 겁니다. 선택된 상태에 따라 5page의 1~3번 항목을 선택하여 주시기 바랍니다.

가. ① 데이터베이스항목의 SQLite가 선택되어있는경우 > 5page 1번항목을 선택하여 설치진행

나. ① 데이터베이스항목의 MS-SQL이 선택되어있고 ②의 Database IP가 127.0.0.1인 경우 > 5page 2번항목을 선택하여 설치진행

다. ① 데이터베이스항목의 MS-SQL이 선택되어있고 ②의 Database IP가 127.0.0.1가 아닌 경우 > 5page 3번항목을 선택하여 설치진행 (Database IP를 별도로 기록해두시기 바랍니다. 신버전 셋팅시 사용)

### 3. (신)인사이드뱅크 설치하기 (5)

• PostgreSQL 선택시 나타나는 화면

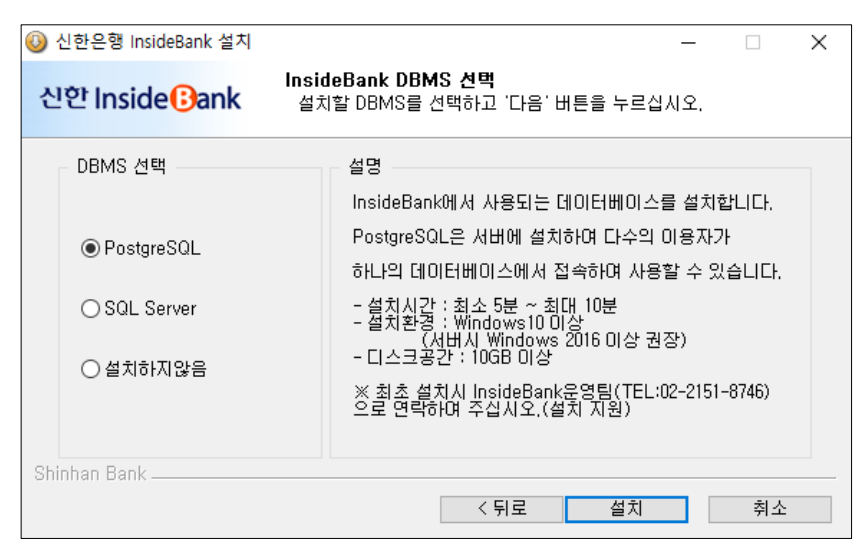

• SQL Server 선택시 나타나는 화면

| 🕖 신한   | 논은행 InsideBank 설치 |                                                                                       | × |
|--------|-------------------|---------------------------------------------------------------------------------------|---|
| 신인     | Inside Bank       | InsideBank DBMS 선택<br>설치할 DBMS를 선택하고 '다음' 버튼을 누르십시오.                                  |   |
|        | BMS 선택            | 설명<br>InsideBank에서 사용되는 데이터베이스를 설치합니다.                                                |   |
| (      | ⊃ PostgreSQL      | SQL Server는 서버에 설치하며 다수의 이용자가<br>하나의 데이터베이스에서 접속하며 사용할 수 있습니다.                        |   |
| (      | SQL Server        | - 설치시간 : 최소 5분 ~ 최대 10분<br>- 설치환경 : Windows10 이상<br>                                  |   |
| (      | ○ 설치하지않음          | - 니스크공간 : 1048 이상<br>※ 최초 설치시 InsideBank운영팀(TEL:02-2151-8746)<br>으로 연락하며 주십시오.(설치 지원) |   |
| Shinha | an Bank           | 〈뒤로 설치 취소                                                                             |   |

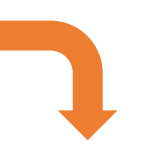

설치버튼을 눌러 진행해주시면 Database와 프로그램이 동시에 설치됩니다.

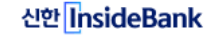

#### 3. (신)인사이드뱅크 설치하기 (6)

#### • 설치하지않음 선택시 나타나는 화면

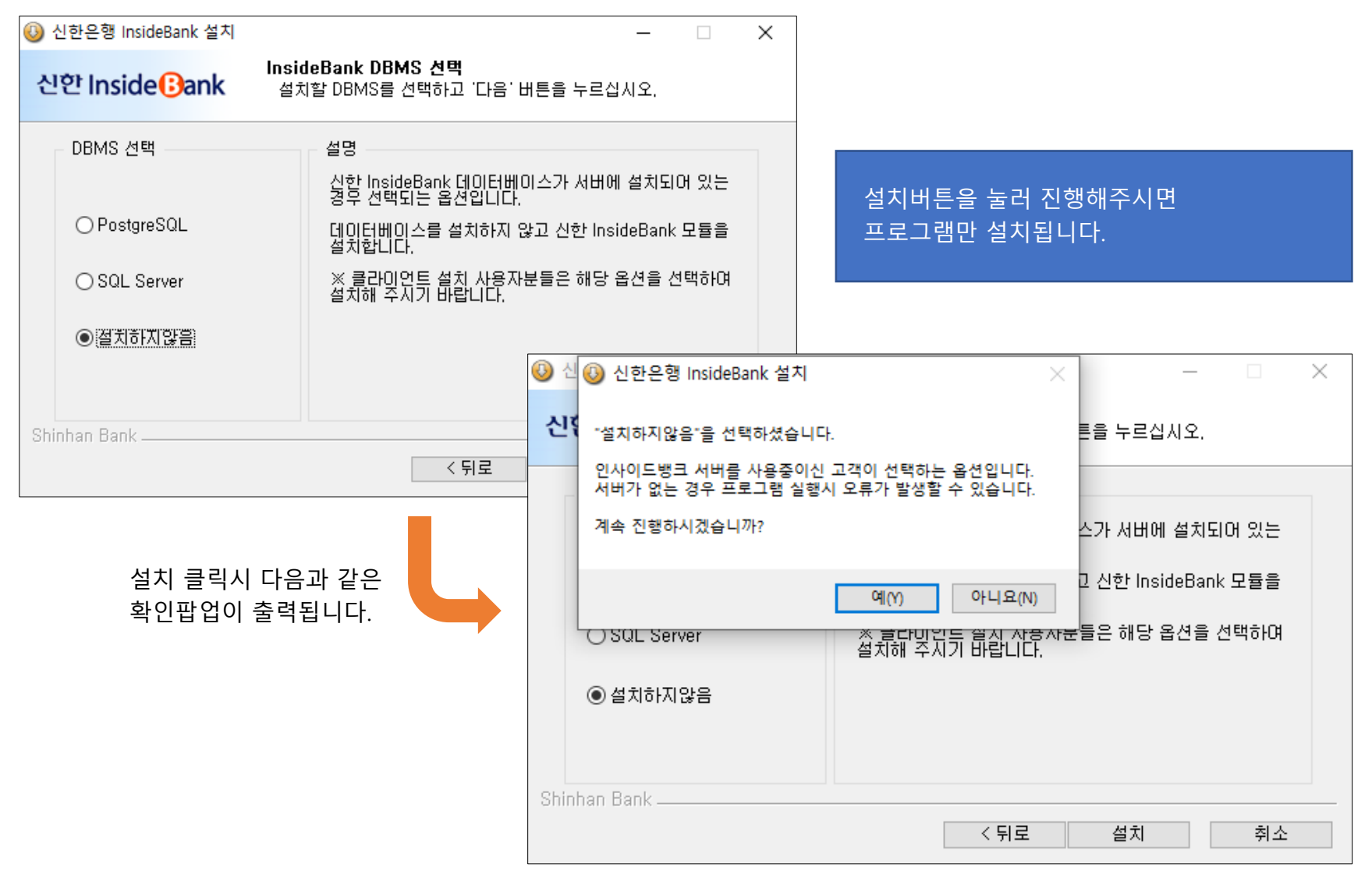

#### 3. (신)인사이드뱅크 설치하기 (7)

| 🕓 신한은행 InsideBank 설치          |                                             | _     |      | $\times$ |
|-------------------------------|---------------------------------------------|-------|------|----------|
| 신한 Inside <mark>(B</mark> ank | <b>설치중</b><br>신한은행 InsideBank(을)를 설치하는 동안 잠 | 시 기다려 | 주세요. |          |
| 압축 해제 : AMS,BLService,        | dll 29%                                     |       |      |          |
| 자세히 보기                        |                                             |       |      |          |
|                               |                                             |       |      |          |
|                               |                                             |       |      |          |
|                               |                                             |       |      |          |
|                               |                                             |       |      |          |
|                               |                                             |       |      |          |
| Shinhan Bank                  |                                             |       | 치소   |          |
|                               |                                             |       | 키포   |          |

- 설치를 진행하는중 .NET Framework 4.7.2 버전이 PC에 설치되어있지 않은경우 설치 메세지가 뜨게됩니다. 설치를 진행해주시고, 설치후 컴퓨터 재시작이 필요합니다. 컴퓨터를 재시작후 다시 설치파일을 실행하여 진행해주시기 바랍니다.
- 설치시 오류가 발생하는경우 신한 InsideBank고객센터로 연락주시기 바랍니다.

#### 3. (신)인사이드뱅크 설치하기 (8)

| 🕓 신한은행 InsideBank 설치          |                                |           |         | _   |      | $\times$ |
|-------------------------------|--------------------------------|-----------|---------|-----|------|----------|
| 신한 Inside <mark>(B</mark> ank | <b>설치중</b><br>신한은행 InsideBankt | (을)를 설치하는 | 동안 잠시 : | 기다려 | 주세요. |          |
| 압축 해제 : AMS,BLService,        | dll, 29%                       |           |         |     |      | _        |
|                               |                                |           |         |     |      |          |
| 자세히 보기                        |                                |           |         |     |      |          |
|                               |                                |           |         |     |      |          |
|                               |                                |           |         |     |      |          |
|                               |                                |           |         |     |      |          |
|                               |                                |           |         |     |      |          |
|                               |                                |           |         |     |      |          |
|                               |                                |           |         |     |      |          |
| Shinhan Bank                  |                                |           |         |     |      |          |
|                               |                                | < 뒤로      | 다음 >    |     | 취소   |          |

- 설치를 진행하는중 .NET Framework 4.7.2 버전이 PC에 설치되어있지 않은경우 설치 메세지가 뜨게됩니다. 설치를 진행해주시고, 설치후 컴퓨터 재시작이 필요합니다. 컴퓨터를 재시작후 다시 설치파일을 실행하여 진행해주시기 바랍니다.
- 설치시 오류가 발생하는경우 신한 InsideBank고객센터로 연락주시기 바랍니다.

#### 3. (신)인사이드뱅크 설치하기 (9)

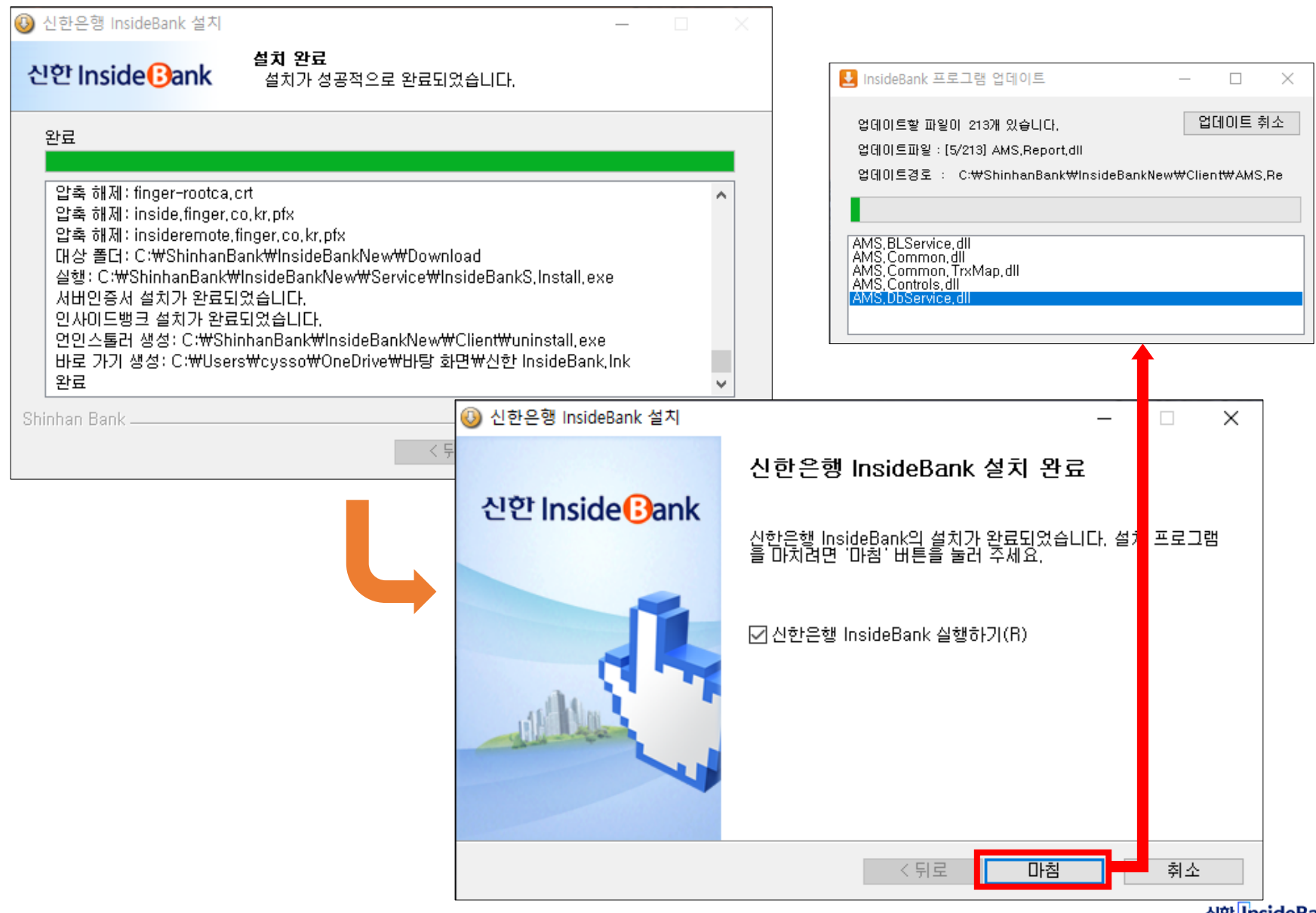

#### 4. (신)인사이드뱅크 실행하기 (1)

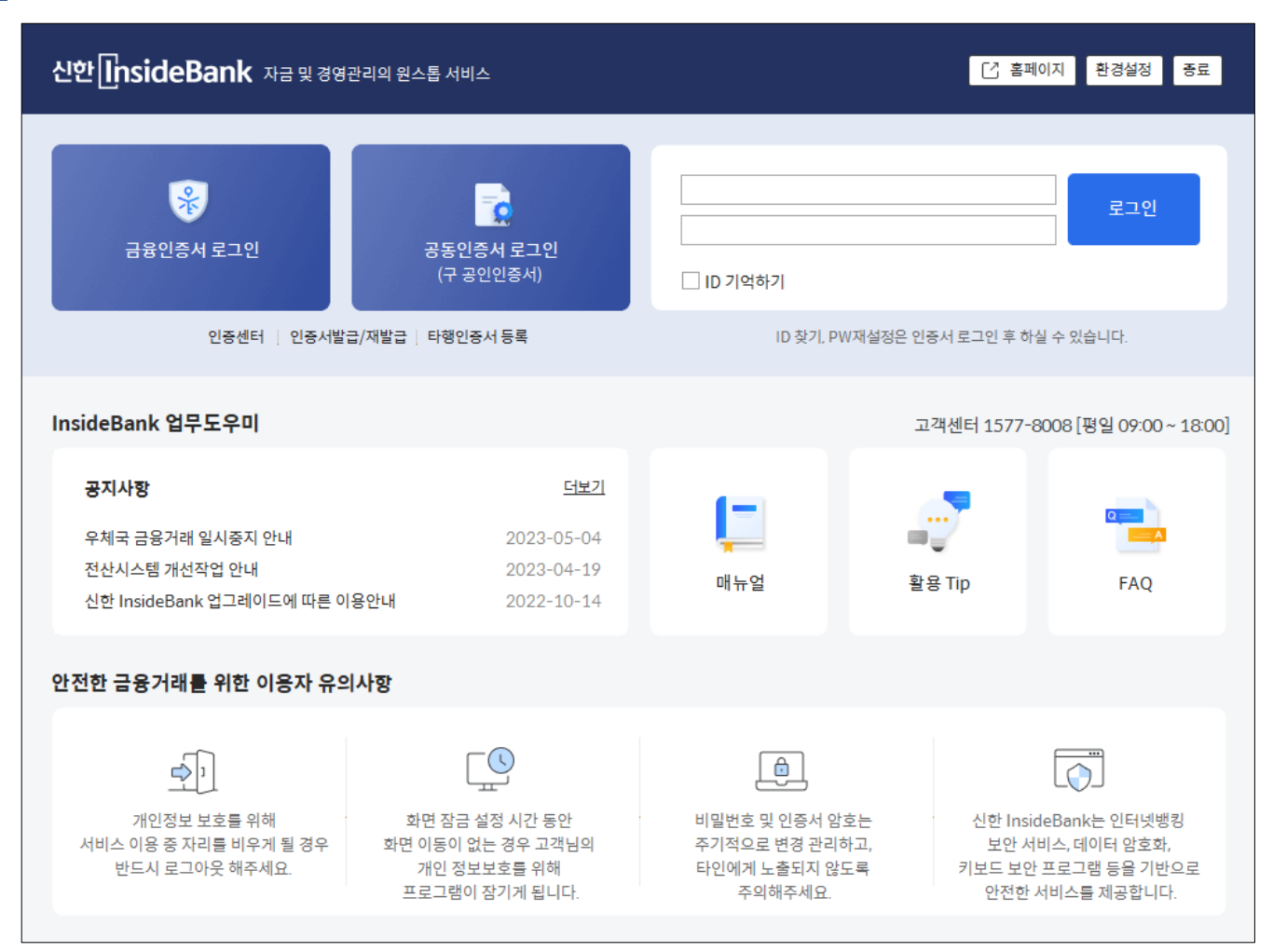

• (신) 인사이드뱅크 첫화면입니다. **5page의 [가], [나] 설치옵션을 선택하신 경우**는 공동인증서 로그인 버튼을 눌러서 로그인하여 서비스 전환작업(14page)을 진행해주시면 됩니다.

#### 4. (신)인사이드뱅크 실행하기 (2)

| 환경설정                 |              | × | 신한[[nsideBank 자금및 경영관·                                | 리의 원스톱 서비스                                                                             |                                                              | 고 홈페이                                   | · 홈페이지 환경설정 종료                                          |  |  |
|----------------------|--------------|---|-------------------------------------------------------|----------------------------------------------------------------------------------------|--------------------------------------------------------------|-----------------------------------------|---------------------------------------------------------|--|--|
| DB접속정보               | 설정 연결테스트     | ] | 응<br>금융인증서 로그인<br>인증센터 인증서발급)                         | 공동인증서 로그인<br>(구 공인인종서)<br>/제발급 타형인종서 등록                                                | []<br>[] ID 기억하기<br>ID 찾기. PW재실성당                            | 은 인증서 로그인 후 하실                          | 로그인<br>수 있습니다.                                          |  |  |
| DataBase IP          | 127.0.0.1    | _ | InsideBank 업무도우미                                      |                                                                                        |                                                              | 고객센터 1577-80                            | 08 [평일 09:00 ~ 18:00]                                   |  |  |
| Port                 | 5432         |   | <b>공지사항</b><br>우체국 금융거래 일시중지 안내                       | <u>더보기</u><br>2023-05-04                                                               |                                                              | <u>_</u>                                | Q==                                                     |  |  |
| Catalog              | insidebankdb | _ | 전산시스템 개선작업 안내<br>신한 InsideBank 업그레이드에 따른 이용           | 2023-04-19<br>양안내 2022-10-14                                                           | 매뉴얼                                                          | 활용 Tip                                  | FAQ                                                     |  |  |
| Login ID<br>Password | insuser      | _ | 안전한 금융거래를 위한 이용자 유의사                                  | 사항                                                                                     |                                                              |                                         |                                                         |  |  |
| 1 doword             | 달기 확인        |   | 반전보 보호를 위해<br>서비스 이용 중 자리를 비우게 될 경우<br>반드시 로그아웃 해주세요. | 보면 잠금 설정 시간 동안<br>화면 장금 설정 시간 동안<br>화면 이동이 없는 경우 고객님의<br>개인 정보보호를 위해<br>프로그램이 잠기게 됩니다. | 비밀번호 및 인증서 암호는<br>주기적으로 변경 관리하고,<br>타인에게 노출되지 않도록<br>주의해주세요. | 신한 Inside<br>보안 서비<br>키보드 보안 프<br>안전한 서 | Bank는 인터넷뱅킹<br>스.데이터 암호화,<br>프로그램 등을 기반으로<br>비스를 제공합니다. |  |  |

- (신) 인사이드뱅크 Database접속정보 설정화면입니다. **5page의 [다] 설치옵션(설치하지않음)을 선택하신 경우**는 위와 같은 창이 먼저 출력됩니다.
- 위의 경우 데이터베이스에서 MS-SQL을 선택하여 주시고,
   7page에서 별도로 적어둔 Database IP를 Database IP항목에 적어주시기 바랍니다.
   (다른정보는 절대 변경하지마시기 바랍니다.)
- Database IP를 예전 IP로 입력하여주시고 상단의 "연결테스트" 버튼 누르셨을때, "DB연결테스트 성공" 이라는 문구가 출력되면 정상적으로 셋팅된 것입니다. 정상인경우 확인버튼을 누르시면 자동으로 인사이드뱅크 프로그램이 실행됩니다. (정상적으로 연결되지 않는경우 고객센터로 연락주시기 바랍니다.)

## 4. (신)인사이드뱅크 실행하기 (3)

#### 인증서선택

공동인증서로그인을 누르시면 인증서 선택창이 뜨게됩니다.
 만약 인증서목록이 안보이시는경우 고객센터로 연락부탁드립니다.

| No   | 인증서명                      | 만료일자  | 구분     | 발급기관                                    |                  |                |                |                           |                     |                     |
|------|---------------------------|-------|--------|-----------------------------------------|------------------|----------------|----------------|---------------------------|---------------------|---------------------|
| 1    | 즈)피거(BizBapk)0000025200   | 2022  | 으해/비허/ | 그으겨제                                    |                  |                |                |                           |                     |                     |
| 1    | T)871(BizDallk)0088025200 | 2023  | C8/I8/ | 요양같세                                    |                  |                |                |                           |                     |                     |
| 2    | (주)핑거(FINGER)002002520111 | 2023  | 은행/보험/ | -유경제                                    |                  |                |                |                           |                     |                     |
|      |                           |       |        | 문 신한[InsideBa                           | ank CB21 (21     | ) 🗸 로그아웃 🛛 결재함 |                | <u>최근메뉴</u> 메뉴            | 법색 Q 🖨 🔞            | ) 🕲 💷 🗙             |
|      |                           |       |        | ☆ Today ×                               |                  |                |                |                           |                     | < > -               |
|      |                           |       |        | My Menu 계좌통합관리 ♥   1                    | oday 💌           |                |                |                           |                     |                     |
|      |                           |       | 7      | ित्र Today(000                          | 1) 🗘             |                |                |                           |                     |                     |
|      |                           |       |        | ● 사용자정보                                 |                  |                |                |                           |                     |                     |
|      |                           |       |        | 지급관리 기업번호                               |                  |                |                | 성명                        | 주)핑거                |                     |
|      |                           |       |        | 이용자ID                                   |                  | CB21           |                | 이용자구분                     | 총괄관리자겸승인자           |                     |
|      |                           |       |        | 수납관리 원화 1회 이체한도                         |                  |                | 100,000,000원   | 원화 1일 이체한도/잔여한도           | 100,000/            | 000원 / 100,000,000원 |
|      |                           |       |        | ⑤         이용자 비밀번호                      | -<br>까기임         |                | 030 100,000.00 | 최화 1월 이세인도/인어인도<br>최종점속시간 | 2023/06/18 06:25:36 | 007 030 100,000.00  |
|      |                           |       |        | 외환                                      | 래 및 보과어용 지금대상 명세 |                |                | 100 1 12                  |                     |                     |
|      |                           |       |        |                                         | 구 분              | 견 수            |                | 금 액                       |                     | 상세보기                |
|      |                           |       |        | 예금/신탁                                   |                  |                | 0              |                           | c                   | 상세보기                |
|      |                           |       |        | 신용카드 일반대출                               |                  |                | 0              |                           | c                   | 상세보기                |
|      |                           |       |        | · 수 · · · · · · · · · · · · · · · · · · |                  |                | 0              |                           | C                   | 상세보기                |
| 05 ( | 인증서 비밀번호                  |       |        | 서비스안내 2 외환                              |                  |                |                |                           |                     |                     |
|      |                           |       |        | R                                       | 서비스명             | 건 수            | 상세보기           | 서비스밍                      | 건 수                 | 상세보기                |
|      | [ 닫기 ] 상세                 | 보기 확인 |        | 보고서 수입결제대상명세                            |                  | 0              | 상세보기           | 이하여시마기                    | 6                   | 장제모기 사세보기           |
|      |                           |       |        | 으 · · · · · · · · · · · · · · · · · · · | 정내역명세            | 0              | 상세보기           | 외화예금만기                    | 0                   | 상세보기                |
|      |                           |       | í      | 시합을 맞춤<br>서비스                           |                  |                |                |                           |                     |                     |
|      |                           |       |        | C                                       | 구 분              |                |                | 당일만기 입금예정 금액              |                     | 상세보기                |
|      |                           |       |        | 환경설정<br>판매내역총괄조호                        |                  |                |                |                           | c                   | 상세보기                |
|      |                           |       |        | ~ 구매내역총괄조호                              |                  |                |                |                           | C                   | 상세보기                |
|      |                           |       |        | 메뉴설정                                    |                  |                |                |                           |                     |                     |

InsideBank 전용 콜센터 1577-8008, 1544-8008, 1599-8008

#### 신한 InsideBank

● 스케줄러상태

## 4. (신)인사이드뱅크 실행하기 (4)

| ≡                        | 신한 InsideBank CB2                                | (21           | ) 🗸 로그아웃 🗵 결재함                    |       | <u> 4</u> :  | <b>그메뉴</b> 메뉴컴 | M Q 🕻     | ) ×                   |  |
|--------------------------|--------------------------------------------------|---------------|-----------------------------------|-------|--------------|----------------|-----------|-----------------------|--|
| ∽<br>My Menu             | Today ×       계좌통합관리 ▼   Today ▼                 |               |                                   |       |              |                |           | < > -                 |  |
| []<br>계좌통합관리             | Today(0001) 🟠                                    |               |                                   |       |              |                |           |                       |  |
| Ē                        | ▶ 사용자정보                                          |               |                                   |       |              |                |           |                       |  |
| └↩┘<br>지급관리              | 기업번호                                             |               |                                   |       | 성명           |                | 주)핑거      |                       |  |
|                          | 이용자ID                                            |               | CB2                               |       | 이용자구분        |                | 총괄관리자겸승인자 |                       |  |
| (∱)<br>수납관리              | 원화 1회 이체한도                                       | 인사0           | 드뱅크 설정                            |       |              |                | 100,00    | 000원 / 100,000,000원   |  |
|                          | 외화 1회 이체한도                                       |               |                                   |       |              |                | USD 100,0 | 0.00 / USD 100,000.00 |  |
| (\$)<br>외환               | 이용자 비밀번호 만기일 초기화면 설정 화면 잠금 설정 Skin 설정 2023/06/18 |               |                                   |       |              |                |           |                       |  |
|                          | 🖸 예금/대출 만기도래 및 보관어음 지급대                          | Ohul          | 미요이지하                             |       |              | •              |           |                       |  |
| ( <sup>°</sup> )<br>전자결제 | 구 분                                              | · 로그          | 몇 뉴의 사 영<br>I인 후 자동으로 표시할 초기화면을 선 |       | 상세보기         |                |           |                       |  |
|                          | 예금/신탁                                            | • 지정<br>• [사4 | • 지정된 초기화면이 없을 경우. [기본화면]이 표시됩니다. |       |              |                |           |                       |  |
| 신용카드                     | 일반대출                                             |               |                                   |       |              |                | (         | ) 상세보기                |  |
|                          | 할인어음                                             |               | 1ain 〇 사용자 메뉴 설정  🔾               | 빈화면   |              |                | (         | ) 상세보기                |  |
| 《,,;〉<br>서비스안내           | 🖸 외환                                             |               |                                   |       |              |                |           |                       |  |
|                          | 서비스명                                             |               |                                   |       |              |                | 건 수       | 상세보기                  |  |
| 반 여<br>보고서               | 수입결제대상명세                                         |               |                                   | 닫기 적용 | (            | ) 상세보기         |           |                       |  |
| _                        | 수출부도명세                                           |               |                                   |       |              |                | (         | ) 상세보기                |  |
| ♀<br>기업별 맞춤              | 내국신용장결제예정내역명세                                    |               | 0                                 | 상세보기  | 외화예금만기       |                | (         | ) 상세보기                |  |
| 서비스                      | 🖸 전자결제                                           |               |                                   |       |              |                |           |                       |  |
| Ē                        | 구 분                                              |               |                                   |       | 당일만기 입금예정 금액 |                |           | 상세보기                  |  |
| 환경설정                     | 판매내역총괄조회                                         |               |                                   |       |              |                | (         | 상세보기                  |  |
| <b>Å</b>                 | 구매내역총괄조회                                         |               |                                   |       |              |                | (         | ) 상세보기                |  |
| 메뉴설정                     |                                                  |               |                                   |       |              |                |           |                       |  |
| InsideBank 전             | 용 콜센터 1577-8008, 1544-8008, 1599-8               | 8008          |                                   |       |              |                |           | ●스케줄러상태 <i>"</i>      |  |

• 로그인시 Today화면을 보시고 싶지 않으신 고객께서는 "환경설정"버튼을 눌러 초기화면 설정값을 변경하실 수 있습니다. (본인이 설정하실 메뉴나 빈화면을 선택하실 수 있습니다.)

# 신한 InsideBank 상품서비스 변경하기

신한 InsideBank

## 1. 서비스 이용현황 화면으로 이동하기

- 인사이드뱅크가 실행되면 아래 메뉴로 이동합니다.
   [메뉴 경로 : 서비스안내 > 서비스안내 > 서비스이용현황/수수료]
- 하단의 신규버전 안내 [바로가기]를 클릭해주세요.

| ≡                | 신한 lr                              | nsideBank                   | (146) 🗸 🖓             | 로그아웃                 |                             |                                                   |                           |              |                           |            |         | <u>최근메뉴</u> | 메뉴검색   | Q | 600    | _ @ X    |
|------------------|------------------------------------|-----------------------------|-----------------------|----------------------|-----------------------------|---------------------------------------------------|---------------------------|--------------|---------------------------|------------|---------|-------------|--------|---|--------|----------|
| ි<br>My Menu     | 서비스 언                              | 이용현황/수수료 ×<br>반대 회   서비스 안내 | ▼ │서비스 이용현황/수수료 ▼     |                      |                             |                                                   |                           |              |                           |            |         |             |        |   |        | < > -    |
| []<br>계좌통합관리     | 서비스 이용현황/수수료(8010) ☆               |                             |                       |                      |                             |                                                   |                           |              |                           |            |         |             |        |   |        |          |
| لل)<br>The state | 서비스 이용현황 서비스 수수료명세 서비스 미남수수료 조회/남부 |                             |                       |                      |                             |                                                   |                           |              |                           |            |         |             |        |   |        |          |
| 지급관리             | 역 기본정보                             |                             |                       |                      |                             |                                                   |                           |              |                           |            |         |             |        |   |        |          |
| (†)              | 사업자번호 고객명 (주)핑거                    |                             |                       |                      |                             |                                                   |                           |              |                           |            |         |             |        |   |        |          |
| 수납관리             | 상태                                 |                             | 사용                    |                      |                             |                                                   |                           |              | 신규일자                      | 2016-01-15 |         |             |        |   |        |          |
| \$               | 수수료계좌 집금모계좌2 ~                     |                             |                       |                      |                             |                                                   |                           |              |                           |            |         |             |        |   |        |          |
| 외환               | 이메일                                | (세금계산서수신)                   |                       | @ fi                 | nger.co.kr                  |                                                   | 직접입력 -                    |              |                           |            |         |             |        |   |        |          |
| â                | ₿ 세금기                              | 예산서는 금융결제원 CN               | /IS 수납관리 서비스 이용수수료에 { | 한하여 제공되며             | 핑거에서 발행합!                   | -[다.                                              |                           |              |                           |            |         |             |        |   |        |          |
| 전자결제             | 이용중                                | 5인 서비스                      |                       |                      |                             |                                                   |                           |              |                           |            |         |             |        |   |        |          |
| ð                | 총 13 건                             |                             |                       |                      |                             |                                                   |                           |              |                           |            |         |             |        |   | Q C. é | \$ Y     |
| 신용카드             | No                                 |                             | 상품명                   | 상태                   | 구분                          | 가입일자                                              | 과금개시일자                    | 해지일자         | 수수료금액                     | 사용자수       | 수수료미납여부 | 특약여부        | 의무약정여부 |   | 의무약정일수 |          |
| ය                | 1                                  | ş                           | 통합자금관리                | 이용중                  | 해지                          | 2016-01-15                                        | 2016-01-15                | 2016-01-15   |                           | 0          | 정상      |             |        |   | 0      | <b>^</b> |
| 서비스안내            | 2                                  | 모바일 통합                      | 압자금조회(S기업뱅크)          | 이용중                  | 해지                          | 2017-02-24                                        | 2017-04-01                |              |                           | 0          | 정상      |             |        |   | 0      |          |
| B                | 3                                  | 법인                          | 민카드 비용관리              | 이용중                  | 해지                          | 2016-01-15                                        | 2016-01-16                | 2016-01-15   |                           | 0          | 정상      |             |        |   | 0      |          |
| 보고서              | 4                                  | 전자세                         | 금계산서 통합관리             | 이용중                  | 해지                          | 2016-01-15                                        | 2016-01-16                | 2016-01-15   |                           | 0          | 정상      |             |        |   | 0      |          |
| _                | 5                                  | 기입                          | 법부가정보 조회              | 이용중                  | 해지                          | 2016-01-15                                        | 2016-01-16                | 2016-01-15   |                           | 0          | 정상      |             |        |   | 0      |          |
| ♀<br>기업별 맞춤      | 6                                  | G                           | ₫졷ERP 연동              | 미가입                  |                             | 2011-03-17                                        | 2011-04-01                | 2016-01-15   |                           | 0          | 정상      |             |        |   | 0      |          |
| 서비스              | 7                                  | 7                           | I타ERP 연동              | 이용중                  | 해지                          | 2016-01-15                                        | 2016-01-16                | 2010-09-01   |                           | 0          | 정상      |             |        |   | 0      |          |
| (B)              | ※ 구 서비                             | 비스 수수료 체계로 이용               | 중인 고객님께서는 해지만 가능합!    | 니다. 서비스 변경           | 이나 신규 상품의                   | 가입을 원하실 경우, 아리                                    | 배 배너를 클릭해 주세요.            |              |                           |            |         |             |        |   |        |          |
| 환경설정             |                                    |                             |                       |                      |                             |                                                   |                           |              |                           |            |         |             |        |   |        |          |
| <u>ا</u> م       |                                    |                             | InsideBan             | ank 신규미<br>k의 신규버전 ' | 1 <b>신 술시 및</b><br>건그레이드와 1 | 시미스 수수료 지<br>한께서비스체계가 변                           | <b>계계 면경 안내</b><br>경되었습니다 |              |                           |            |         |             |        |   |        |          |
| 메뉴설정             |                                    | Comsidebal                  | 서비스의 가                | 입 또는 변경을             | 립그데이드지<br>1<br>해야할 경우이      | B <sup>M</sup> 시키 <u></u> 세계가 한<br>II는 기존 수수료 체계! | 8 이용이 불가능하며, 신규 :         | 수수료 체계로 변경 후 | <sup>I</sup> 이용하실 수 있습니다. |            |         |             |        |   |        |          |
|                  |                                    |                             |                       |                      |                             |                                                   |                           |              |                           |            |         |             |        |   | 바르     | 르가기 >    |
| InsideBank       | 전용 콜센터                             | 1577-8008, 1544-800         | 08, 1599-8008         |                      |                             |                                                   |                           |              |                           |            |         |             |        |   | • 스:   | 세줄러상태 // |

## 2. 변경되는 서비스 확인

- 변경되는 서비스에 대한 상세 안내 페이지로 이동합니다.
- 내용 확인후 [서비스 변경하기] 버튼을 클릭해주세요.

| ≡             | 신한 InsideBank                                                                                                    | (146) 🗸 로그아웃   |                        |                        |  |               | 최근메                                | 메뉴검색                                   | Q           | 600                                        | _ @ X |  |
|---------------|----------------------------------------------------------------------------------------------------|----------------|------------------------|------------------------|--|---------------|------------------------------------|----------------------------------------|-------------|--------------------------------------------|-------|--|
| ☆<br>My Menu  | 서비스 이용현황/수수료 ×                                                                                                    | 너비스 이용현황/수수료 호 |                        |                        |  |               |                                    |                                        |             |                                            | < > - |  |
| []<br>네좌통합관리  | 서비스 이용현황/수수료(8010) ☆                                                                                                    |                |                        |                        |  |               |                                    |                                        |             |                                            |       |  |
| (나)<br>지급관리   | ● 서비스 전환안내       InsideDank의 신규버전 업그레이드와 함께 서비스 수수료 체계가 변경되었습니다.         신규 서비스 변경으로 다양한 가능을 합리적인 가격으로 경험해 주세요.                                                                                          |                |                        |                        |  |               |                                    |                                        |             |                                            |       |  |
| (†)<br>수납관리   | □ 신규 서비스 수수료 체계 적용 시점<br>서비스의 가입 또는 변경을 해야할 경우에는 기존 수수로 체계로 이용이 불가능하며, 신규 수수료 체계로 변경 후 이용하실 수 있습니다.<br>서비스 변경을 환하지 않는 고객님께서는 사용하고 있는 서비스 및 수수료를 2023년 4월 30일 이전까지 변경을 하셔야 계속해서 InsideBank를 사용 하실 수 있습니다. |                |                        |                        |  |               |                                    |                                        |             |                                            |       |  |
| (\$)<br>থষ্ট  | ☑ 신규 서비스 수수료체계 안내<br>기존의 복잡한 수수료 체계를 다양한 기능을 간편하게 선택, 이용하실 수 있도록 변경했습니다.<br>무료로 이용하고 제시는 고객님께서는 계속 이용하실 수 있으며, 상품을 추가 이용하실 수 있습니다.                                                                       |                |                        |                        |  |               |                                    |                                        |             |                                            |       |  |
| â             | [변경 전]                                                                                                    |                |                        | [변경 후]                 |  |               |                                    |                                        |             |                                            |       |  |
| 전자결제          |                                                                                                    | 상품명            |                        | 수수료                    |  | 상품명           | 상품명                                |                                        | ÷           | 수료                                         |       |  |
| ð             | 기본서비스                                                                                                    | 기본사            | 네비스                    | 무료                     |  |               |                                    |                                        |             |                                            |       |  |
| 신용카드          |                                                                                                    |                | 통합자금관리                 | 월 10,000원              |  | 베이즈           |                                    | 기조 기보서비스아 토하자그과리를 포하하 트하세              |             |                                            | 시르 모도 |  |
| ථ             |                                                                                                    | 트하셔비스          | 법인카드 비용관리              | 월 5,000원               |  |               | 월 20,000원                          | 이용하실 수 있습니다.<br>베이직과 프리미엄 중 하나를 반드시 서택 |             | 2 키울 포함한 목죄시키는<br>수 있습니다.<br>를 반드시 서태하셔야 한 | 아니다   |  |
| 서비스안내         |                                                                                                    | ㅋㅋ//ㅋ-         | 전자세금계산서/<br>매출/매입 내역조희 | 월 5,000원               |  |               |                                    | -101-1-1                               |             | e den brinne e                             |       |  |
| 5             |                                                                                                    |                | 특화서비스                  | 월 5,000원               |  |               |                                    |                                        |             |                                            |       |  |
| 보고서           |                                                                                                    |                | 더존ERP                  | 월 20,000원              |  |               | <sup>81</sup> 50 000 <sup>91</sup> | ulle                                   |             |                                            |       |  |
| Q             |                                                                                                    | ERP현송서비스       | 기타ERP                  | 월 30,000원              |  | 프리미엄          | 월 50,000원                          | allo                                   | I의 서비스+ EKP | 연충기중을 제중합니다.                               |       |  |
| 기업별 맞춤<br>서비스 | 프리미엄서비스                                                                                                    | 금융결제원 (        | MS수납관리                 | 월 33,000원              |  | 금융결제원 CMS수납관리 | 월 33,000원                          |                                        |             |                                            |       |  |
| (B)           |                                                                                                    | 법인카드 4         | 무전표관리                  | 월 100,000원             |  | 법인카드 무전표관리    | 월 100,000원                         |                                        |             |                                            |       |  |
| 환경설정          |                                                                                                    | 가맹점            | 배출관리                   | 서비스 폐지                 |  | 가상계좌 수납관리     | 월 10,000원                          |                                        | 선택형 옵션      | 서비스입니다.                                    |       |  |
| 1             |                                                                                                    | 가상계좌           | 수납관리                   | 월 10,000원              |  | 전자세금계산서 통합관리  | 선불제                                |                                        |             |                                            |       |  |
| 메뉴설정          |                                                                                                    | 연구비            | 관리                     | 서비스 폐지                 |  | 맞춤서비스         | 협의/<br>(최저 뭘 100,000원)             | 맞춤                                     | 네비스는 기존 수수  | ≐료와 기능이 유지됩니다                              | 4.    |  |
|               |                                                                                                    | 맞춤시            | 네비스                    | 협의/<br>(최저 월 100,000원) |  |               |                                    |                                        |             |                                            | *     |  |

InsideBank 전용 콜센터 1577-8008, 1544-8008, 1599-8008

●스케줄러상태

## 3. 서비스 약관동의

- 새로운 서비스 이용에 대한 약관동의를 진행합니다.
- 약관동의 체크박스에 모두 체크 후 [다음] 버튼을 눌러주세요.
   ※ [약관보기] 버튼을 모두 눌러 내용 확인이 필요합니다.

| ≡                  | 선안 <mark>[InsideBank</mark> (146) V 로그아웃        | <u>최근에뉴</u> 메뉴검색 Q 🙆 🞯 🎯 🗕 🗗 🗙 |
|--------------------|-------------------------------------------------|--------------------------------|
| 값<br>My Menu       | 서비스 이용현황/수수료 ×                                  | < > •                          |
| <br><br>계좌통합관리     | 서비스 이용현황/수수료(8010) ☆                            |                                |
| (나)<br>지급관리        |                                                 | 01 약관 및 정보제공동의 02 03 04        |
| (f.)               |                                                 |                                |
| 수납관리               | □ [월수] 전전 Insidebank 이용역전<br>□ [필수] 전자금응거래 기본약관 | 약관보기 약관보기                      |
| 외환<br>(            | ☐ [필수] 신한 기업뱅킹서비스 이용약관<br>                      | 야관보기                           |
| 전자결제<br>           |                                                 |                                |
| 《广》<br>서비스안내       |                                                 |                                |
| E<br>보고서           |                                                 |                                |
| ♀<br>기업별 맞춤<br>서비스 |                                                 |                                |
| (문)<br>환경설정        |                                                 |                                |
| <u>수</u><br>메뉴설정   |                                                 |                                |
| InsideBank         | 전용 클센터 1577-8008, 1544-8008, 1599-8008          | ● 스케쮤러상태 //                    |

#### 4. 서비스 선택 및 수수료 계좌 확인

- 필수적으로 기본서비스 선택을 진행해주셔야 합니다. (ERP연동 미사용 고객사는 베이직 서비스를 선택해주세요.)
- 추가옵션 서비스의 경우 유료 제휴서비스로 필요하신 경우에만 선택해주세요. 문의사항이 있는 경우 고객센터로 연락바랍니다.
- 하단의 수수료 지급계좌가 맞는지 확인 후 이상이 없다면 [다음] 버튼을 클릭해주세요.

| Image: Section 1       Image: Section 1       Image: Section 1 <td< th=""><th>&lt;<br/>단용 (편)<br/>1월 (03) (<br/>합니다.</th></td<>                                                                                                    | <<br>단용 (편)<br>1월 (03) (<br>합니다.                                       |
|----------------------------------------------------------------------------------------------------|------------------------------------------------------------------------|
|                                                                                                    | (대용) (전역) (33 (1<br>11 (1) (33 (1) (1) (1) (1) (1) (1) (1) (1) (1) (1) |
| Image: Constraint of the state of the state of | <mark>선액</mark> (03) 1<br>합니다.                                         |
| No dial         Bindbad         Bindbad <t< th=""><th>합니다.</th></t<>                                                                                                    | 합니다.                                                                   |
| Note Feb         Biol (NHL)         Biol (NHL)         Biol (N                                                                                                    | 합니다.                                                                   |
| 한 방상 체용 등 등 등 S S S S S S S S S S S S S S S S                                                                                                    | 합니다.                                                                   |
| k 비 비 도 보 비 비 시 비 스 타 주 비 시 비 스 타 주 이 비 스 타 주 이 비 스 타 주 이 비 스 타 주 이 비 스 타 주 이 비 스 타 주 이 이 스 타 주 이 이 이 이 이 이 이 이 이 이 이 이 이 이 이 이 이 이                                                                                                    |                                                                        |
| Image: New Section 1       Image: New Section 1       Image: New Section 1       Image: New Section 1         1       1       1       1       1       1       1       1       1       1       1       1       1       1       1       1       1       1       1       1       1       1       1       1       1       1       1       1       1       1       1       1       1       1       1       1       1       1       1       1       1       1       1       1       1       1       1       1       1       1       1       1       1       1       1       1       1       1       1       1       1       1       1       1       1       1       1       1       1       1       1       1       1       1       1       1       1       1       1       1       1       1       1       1       1       1       1       1       1       1       1       1       1       1       1       1       1       1       1       1       1       1       1       1       1       1       1       1       1 <td< th=""><th></th></td<>                                                                                                    |                                                                        |
| No         Add         AddAce         BioRectail         BioRectailis                                                                                                    |                                                                        |
| 1         0         000           2         0         0         000           2         0         0         0         000           2         0         0         0         0         0           3         0         0         0         0         0         0           4         0         0         0         0         0         0         0         0         0         0         0         0         0         0         0         0         0         0         0         0         0         0         0         0         0         0         0         0         0         0         0         0         0         0         0         0         0         0         0         0         0         0         0         0         0         0         0         0         0         0         0         0         0         0         0         0         0         0         0         0         0         0         0         0         0         0         0         0         0         0         0         0         0         0         0         0 </th <th></th>                                                                                                    |                                                                        |
| 2       프리미엄       5000         2       프리미엄       5000         2       -       -       -         3       -       -       -         4       -       -       -         5       -       -       -         6       -       -       -         7       -       -       -       -         1       -       -       -       -         2       -       -       -       -         3       -       -       -       -         4       -       -       -       -         5       -       -       -       -         6       -       -       -       -         7       -       -       -       -       -         8       -       -       -       -       -       -         9       -       -       -       -       -       -       -         10       -       -       -       -       -       -       -       -       -       -       -       -       -       -       -       -                                                                                                    |                                                                        |
| No strike detine and the set of the set of th                    |                                                                        |
| k-       K-       K-        K-       K- <th< th=""><th></th></th<>                                                                                                    |                                                                        |
| No         신청         서비스독류         월인용수료         비고           1         -         -         -         -         -         -         -         -         -         -         -         -         -         -         -         -         -         -         -         -         -         -         -         -         -         -         -         -         -         -         -         -         -         -         -         -         -         -         -         -         -         -         -         -         -         -         -         -         -         -         -         -         -         -         -         -         -         -         -         -         -         -         -         -         -         -         -         -         -         -         -         -         -         -         -         -         -         -         -         -         -         -         -         -         -         -         -         -         -         -         -         -         -         -         -         -         -         -         - <t< th=""><th></th></t<>                                                                                                    |                                                                        |
| 1       Image: Constraint of the state of the state of t                 |                                                                        |
| 2         ☐         ☐ 38300           3         ☐         10875 P 8 4 3 300           4         ☐         10877 P 8 4 3 300             4         ☐         10877 P 8 4 3 300             5                                                                                                    |                                                                        |
| 3         ·         ·         ·         ·         ·         ·         ·         ·         ·         ·         ·         ·         ·         ·         ·         ·         ·         ·         ·         ·         ·         ·         ·         ·         ·         ·         ·         ·         ·         ·         ·         ·         ·         ·         ·         ·         ·         ·         ·         ·         ·         ·         ·         ·         ·         ·         ·         ·         ·         ·         ·         ·         ·         ·         ·         ·         ·         ·         ·         ·         ·         ·         ·         ·         ·         ·         ·         ·         ·         ·         ·         ·         ·         ·         ·         ·         ·         ·         ·         ·         ·         ·         ·         ·         ·         ·         ·         ·         ·         ·         ·         ·         ·         ·         ·         ·         ·         ·         ·         ·         ·         ·         ·         ·         ·         ·                                                                                                    |                                                                        |
| 4         7         7         1000           +                                                                                                    |                                                                        |
| 맞춤서비스선택         No         서비스종류         월이용수수료         비고                                                                                                    |                                                                        |
| No         서비스종류         월이용수료         비고                                                                                                    |                                                                        |
|                                                                                                    |                                                                        |
| 1         맞춤서비스         0                                                                                                    |                                                                        |
|                                                                                                    |                                                                        |
| 월 이용 수수료 함계 확인 및 계좌선택                                                                                                    |                                                                        |
| 월 이용 수수료 함계 0 원                                                                                                    |                                                                        |
| 수료 지금계좌 *   집금모계좌2 *                                                                                                    |                                                                        |
| 세금계산서 수신 이메일 * @ finger.co.kr 직접입력 ~                                                                                                    |                                                                        |
|                                                                                                    |                                                                        |

## 5. 서비스 신청내역 확인 후 신청하기

- 신청정보가 모두 정상이라면 하단의 OTP비밀번호를 입력해주시고 [다음] 버튼을 눌러주세요.
- 공동인증서 창이 뜨면, 공동인증서 비밀번호를 입력해주세요.
- 프로그램 종료 후 재실행하도록 안내 창이 생성됩니다. 프로그램을 다시 실행하면 정상적으로 서비스 변경이 완료됩니다.

| 서비스 이용현황/수수료 ×<br>서비스 안내 ♥   서비스 안내 ♥<br><b>서비스 이용현황/수수</b>                                                                                                    |                                                                                                    |                           |           |                                       |            |        |     | 000            |
|----------------------------------------------------------------------------------------------------|----------------------------------------------------------------------------------------------------|---------------------------|-----------|---------------------------------------|------------|--------|-----|----------------|
| 네비스 안내 ♥ㅣ서비스 안내 ♥<br>서비스 이용현황/수수                                                                                                    |                                                                                                    |                           |           |                                       |            |        |     |                |
| 너비스 이용현황/수수                                                                                                    | 서비스 이용현황/수수료 ▼                                                                                                |                           |           |                                       |            |        |     |                |
|                                                                                                    | 료(8010) ☆                                                                                                    |                           |           |                                       |            |        |     | 이 다음           |
|                                                                                                    |                                                                                                    |                           |           |                                       |            |        |     | 3 확인 및 이용수수료 : |
| 서비스 신청 세부내역                                                                                                    |                                                                                                    |                           |           |                                       |            |        |     |                |
| No                                                                                                    | 상품종                                                                                                    | 종류                        |           |                                       |            | 월이용수수료 |     |                |
| 1 프리미엄                                                                                                    |                                                                                                    |                           |           |                                       |            |        |     |                |
| 2 맞춤서비스                                                                                                    |                                                                                                    |                           |           |                                       |            |        |     |                |
| 월 이용 수수료 합계 :                                                                                                    |                                                                                                    |                           |           |                                       |            |        |     | :              |
| 미납수수료 안내                                                                                                    |                                                                                                    |                           |           |                                       |            |        |     |                |
| No                                                                                                    | 상품명                                                                                                    | 면제구분                      | 수수료구      | <u>*</u>                              | 미납여부       | 대상월    | c   | 대상월 수수료        |
|                                                                                                    |                                                                                                    |                           | 해당 내역이    | 기 없습니다.                               |            |        |     |                |
| 미납수수료 합계 :                                                                                                    |                                                                                                    |                           |           |                                       |            |        |     |                |
| ※ 미납수수료는 지정계좌에서 서비                                                                                                    | 비스 변경 시 인출됩니다.                                                                                                |                           |           |                                       |            |        |     |                |
|                                                                                                    |                                                                                                    |                           |           |                                       |            |        |     |                |
|                                                                                                    |                                                                                                    |                           |           |                                       |            |        |     |                |
| 이용수수료 정산 예상 :                                                                                                    | 금액                                                                                                    |                           |           |                                       |            |        |     |                |
| 이용수수료 정산 예상 금<br><sup>ℕο</sup>                                                                                                    | <b>금액</b><br>상품종류                                                                                             | 대상월                       | *#E511040 | 일수                                    |            | 기본수수료  | 산출· | 수수료            |
| 이용수수료 정산 예상 등<br>No                                                                                                    | 금액<br>상품종류                                                                                                    | 대상월                       | 해당 내역(    | <b>일수</b><br>기 없습니다.                  |            | 기본수수료  | 산출· | 수수료            |
| <b>이용수수료 정산 예상 등</b><br>№<br>뭘 이용 수수료 정산 합계 :                                                                                                    | 금액<br>상품종류                                                                                                    | 대상원                       | 해당 내역(    | <b>일수</b><br>1 없습니다.                  |            | 기본수수료  | 산출· | 수수쿄            |
| <b>이용수수료 정산 예상 등</b><br>No<br>뭘 이용 수수료 정산 합계 :<br>☆ 금월 이용수수료는 억월10일 지                                                                                                    | 금액<br>상품종류<br>정한 계좌에서 인출됩니다. 상기 예상급액은 예상급액으로 실조                                                               | 대상월<br>제 인善금예과 다룰 수 있습니다. | 해당 내역(    | 일수<br>기 없습니다.                         |            | 기본수수료  | 산출4 | 수수쿄            |
| <b>이용수수료 정산 예상 :</b><br>No<br>월 이용 수수료 정산 함계 :<br>☆ 금월 이용수수료는 억월 10일 지<br><b>기업정보 및 계좌정보</b>                                                                                                    | 금 <b>약</b><br>상품종류<br>정한 계좌에서 인출됩니다. 상기 예상금액은 애상금액으로 실자                                                       | 대상월<br>제 인홈금액과 다룬 수 있습니다. | 해당 내역(    | 일수<br>1 없습니다.                         |            | 기본수수료  | 산출· | 수수료            |
| 이용수수료 정산 예상 :           ▶           월 이용 수수료 정산 함계 :           ☆ 금월 이용수수료는 억월 10일 지<br>기업정보 및 계좌정보<br>기업명                                                                                                    | 금 약 상품 총 류 상품 총 류 정한 계 파에서 인 콜립니다. 상기 예상금액은 예상금액으로 실자 (주) 핑 거                                                 | 대상월<br>제 인홍금예과 다룰 수 있습니다. | 해당 내역(    | 일수<br>기 없습니다.                         |            | 기본수수료  | 신출· | 수수료            |
| 이용수수료 정산 예상 :           No           월 이용 수수료 정산 학계 :           ☆ 균월 이용수수료는 억월10일 지           기업정보 및 계좌정보           기업명           기업면호                                                                                                    | 금 9 역<br>상 품종 류<br>정한 계 파에서 인출됩니다. 상기 예상급 예은 예상급 예으로 실지<br>(주) 필거                                             | 대상원<br>제 인출금액과 다를 수 있습니다. | 해당 내역(    | 일수<br>이 없습니다.<br>사업자번호                |            | 기본수수료  | 산출· | 수수료            |
| Image: Second second secon  | 금액<br>상품종류<br>정한 계파에서 인출됩니다. 상기 예상급액은 예상급액으로 실자<br>(주) 핑거                                                     | 대상원<br>제 인출금액과 다를 수 있습니다. | 해당 내역(    | 일수<br>이 없습니다.<br>사업자번호<br>부서영         | 경영지원본부     | 기본수수료  | 산출· | 수수료            |
| No         No           2         20         08         4         0         0         0         0         0         0         0         0         0         0         0         0         0         0         0         0         0         0         0         0         0         0         0         0         0         0         0         0         0         0         0         0         0         0         0         0         0         0         0         0         0         0         0         0         0         0         0         0         0         0         0         0         0         0         0         0         0         0         0         0         0         0         0         0         0         0         0         0         0         0         0         0         0         0         0         0         0         0         0         0         0         0         0         0         0         0         0         0         0         0         0         0         0         0         0         0         0         0         0         0 <td>금액<br/>상품종류<br/>(상품종류<br/>(주)핑거<br/>(주)핑거<br/>(주)핑거<br/>(주)핑거<br/>(주)핑거</td> <td>대상원<br/>제 인출금액과 다를 수 있습니다.</td> <td>해당 내역(</td> <td>일수<br/>) 있습니다.<br/>사업자번호<br/>부서영<br/>전화번호</td> <td>경영지원본부</td> <td>기본수수료</td> <td>산출·</td> <td><b>☆</b>◆코</td>                                                                                                    | 금액<br>상품종류<br>(상품종류<br>(주)핑거<br>(주)핑거<br>(주)핑거<br>(주)핑거<br>(주)핑거                                              | 대상원<br>제 인출금액과 다를 수 있습니다. | 해당 내역(    | 일수<br>) 있습니다.<br>사업자번호<br>부서영<br>전화번호 | 경영지원본부     | 기본수수료  | 산출· | <b>☆</b> ◆코    |
| Image: Normal Sector Sector | 금액<br>상품종류<br>(상품종류<br>(주) 평가<br>(주) 평가<br>(주) 평가<br>(주) 평가<br>(주) 평가<br>(주) 평가<br>(주) 평가<br>(주) 평가<br>(주) 평가 | 대상월<br>제 인호금액과 다를 수 있습니다. | 해당 내역(    | 일수<br>) 있습니다.<br>사업자번호<br>부서영<br>전화번호 | 경영지원본부     | 기본수수료  | 산출. | <u></u>        |
| Image: Normal State         Image: Normal State                                                                                                    | 금액                                                                                                    | 대상월<br>제 인출금액과 다를 수 있습니다. | 해당 내역(    | 일수<br>) 있습니다.<br>사업자번호<br>무서영<br>전화번호 | 경영지원본부<br> | 기본수수료  | 신출  | 수수표<br>        |

## End of document